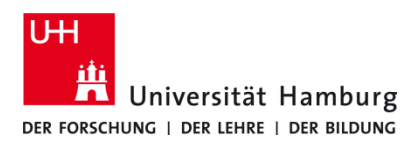

## Drucken über Q Pilot Client TA P-C3562i MFP

Version 1.0

## Voraussetzungen

- Q Pilot Client installiert
- Drucker im RRZ Serviceportal "geshoppt"
- Multifunktionsgeräte P-C3562i MFP

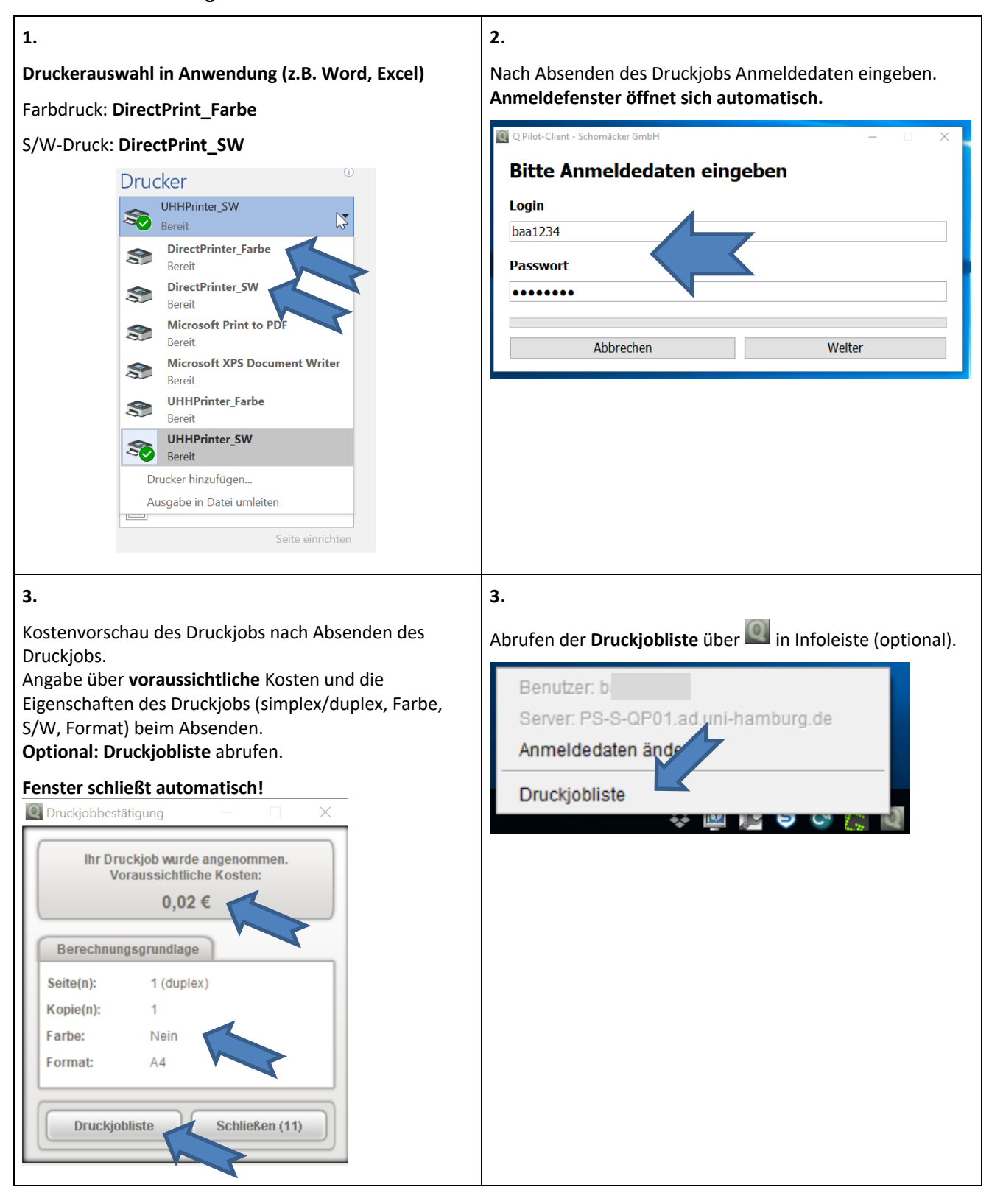

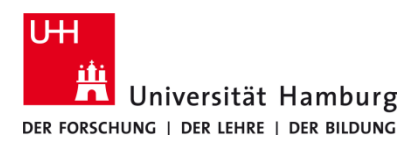

## Drucken über Q Pilot Client TA P-C3562i MFP

Version 1.0

| Dokumententitel <b>1</b><br>Tipps für Micro_291019_144210<br>Dokument1_291019_144551574                                             | Datum<br>368 29.10.1<br>29.10.1              | <b>2</b><br>9 14:42<br>19 14:45 | Seiten <mark>3</mark><br>2<br>1 | Kopien 4     | Preis <b>5</b><br>0,04 €<br>0,02 € | Farbe<br>Nein<br>Nein | 6 Forma<br>A4<br>A4                     | at <b>7</b> | Gedruckt<br>Nein<br>Ja | 8 |
|----------------------------------------------------------------------------------------------------|----------------------------------------------|---------------------------------|---------------------------------|--------------|------------------------------------|-----------------------|-----------------------------------------|-------------|------------------------|---|
| Auswahl: 0 Druckjobs<br>Gesamt (ungedruckt): 1 Druckjobs                                                                            |                                              |                                 |                                 |              |                                    |                       | 0,00 € <b>9</b><br>0,04 €               |             |                        |   |
| Aktualisieren                                                                                                    |                                              |                                 |                                 |              |                                    |                       | Als gedruckt markieren                  |             |                        |   |
| Alle auswählen<br>Keine auswählen                                                                                                   | Alle auswählen V<br>Keine auswählen X        |                                 |                                 |              |                                    |                       | Als nicht gedruckt markieren 10 Löschen |             |                        | × |
| Anzahl an Seiten                                                                                                    |                                              |                                 | -                               |              |                                    |                       |                                         |             |                        |   |
| Anzahl an Kopien<br>Angaben der Kosten für<br>Farbdruck oder S/W-Dr<br>Format des Druckjobs                                         | <sup>-</sup> den Druckj<br>uck               | job                             |                                 |              |                                    |                       |                                         |             |                        |   |
| Anzahl an Kopien<br>Angaben der Kosten für<br>Farbdruck oder S/W-Dr<br>Format des Druckjobs<br><b>Gedruckt</b> wird mit <b>Neir</b> | <sup>-</sup> den Druckj<br>uck<br>angezeigt, | job<br>dass der E               | Druckjob                        | noch nicht ( | gedruckt is                        | t.                    |                                         |             |                        |   |